## How to make Oakbridge University your Charity of Choice in Amazon.Smile

**Go to https://smile.amazon.com/ in a web browser.** You can access the website on a computer, a phone, or tablet.

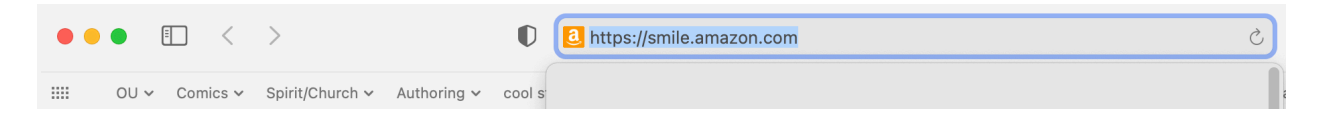

- You can't use the mobile application to shop through AmazonSmile. You must make your purchase through https:// smile.amazon.com/ in a web browser.
- Click Supporting:. You'll see this below the large search bar. A window will pop open as you hover over the link.
  - If you are using a mobile browser, you might see the option for this at the bottom of the page.

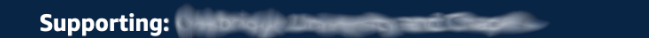

 Click Change. You'll see this blue text next to the current organization's name. When you click this, you'll be directed to a page with recommendations for charities to support, like the American Red Cross or Best Friends Animal Society.

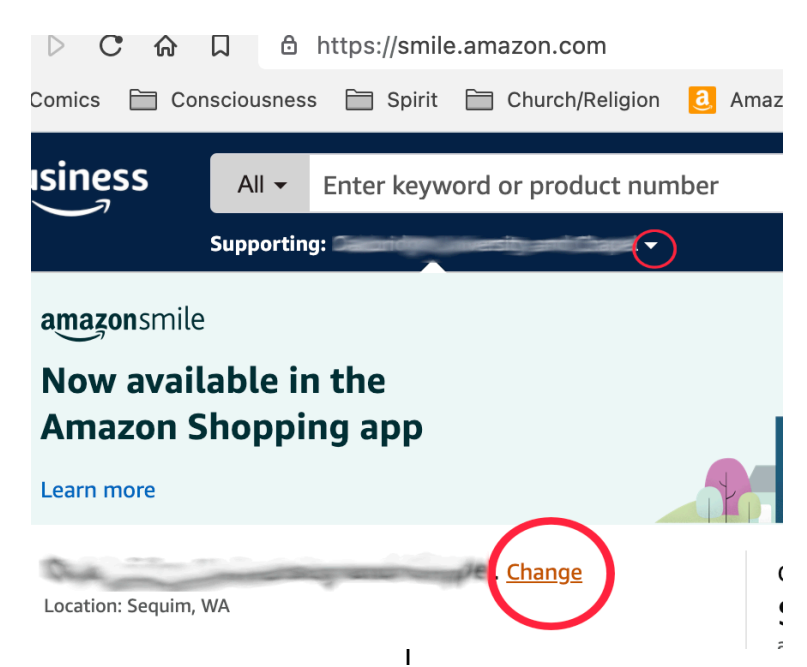

• You can now use the bar below the recommendations to search for a charity such as Oakbridge University.

Very Assessed a Change Very Charity

| Save the<br>Children                      | Save the Children<br>Save the Children believes every child deserves a future. We do<br>whatever it takes for children - every day and in times of crisis -<br>transforming their lives and the future we share.<br>Select Save the Children | Image: Window Stress Stress |
|-------------------------------------------|----------------------------------------------------------------------------------------------------|----------------------------------------------------------------------------------------------------|
| <b>Or pick your</b><br>Oakbridge Universi | own charitable organization:                                                                                                    | Search                                                                                                    |

• Type in **Oakbridge University** and click on "**Search**", When the result appears, click on "**Select**":

|  | Your Account > Change Your Charity > Search Res      | ults                                              |              |               |                                   |
|--|------------------------------------------------------|---------------------------------------------------|--------------|---------------|-----------------------------------|
|  | Choose from almost a million charities, schools, and | u select to                                       | Spotlight Ch |               |                                   |
|  | ensure it is ready to accept donations from Amazon.  |                                                   |              |               | UNCF - United I                   |
|  | Oakbridge University                                 |                                                   |              | Search        | College Fund<br>About ~<br>Select |
|  | Showing 1-1 of 1 Results                             |                                                   | Sorted       | by: Relevance | Equal Justice In                  |
|  | Oakbridge University and Chapel                      |                                                   | Sequim WA    | Select        | About ~                           |
|  | Education N.E.C.                                     |                                                   |              |               | Feeding Americ                    |
|  | ← 1                                                  | $\leftarrow$ Previous <b>1</b> Next $\rightarrow$ |              |               | ADOUT ~<br>Select                 |
|  |                                                      |                                                   |              |               | Save the Childr                   |

- You will see a confirmation notification at the top of the Your Account page that your organization has changed.
- When you make a purchase through AmazonSmile (not the regular Amazon site), 0.5% of the purchase total will be donated to the charity you selected. So BOOKMARK" <u>https://smile.amazon.com</u>"